## Be Involved Download Instructions for iPhone

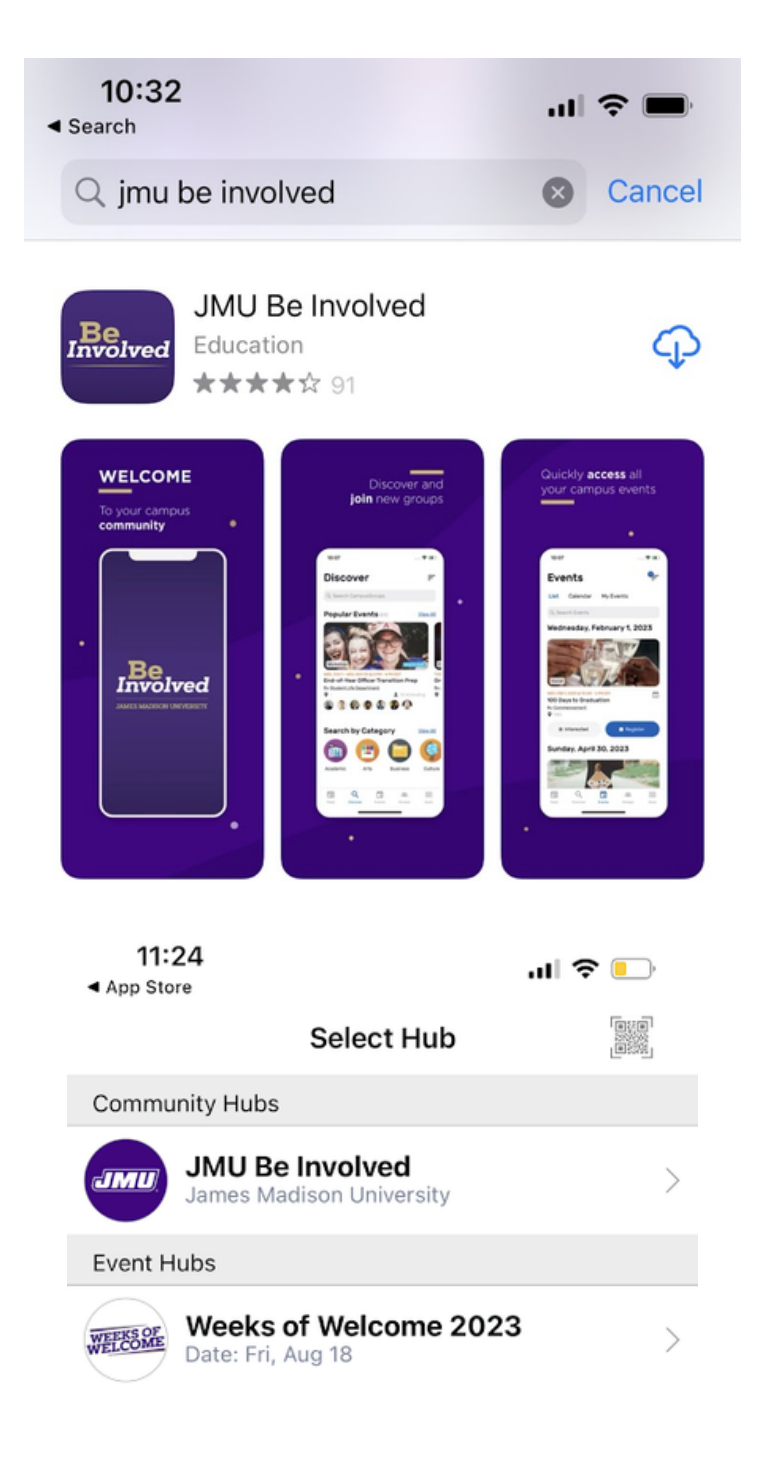

1. On the App Store, search for "JMU Be Involved" and download the app pictured to the left. Once it has downloaded, launch the app.

2. Once you launch the app, you will be prompted to select a hub. Choose the one named "Weeks of Welcome 2023" under "Event Hubs."

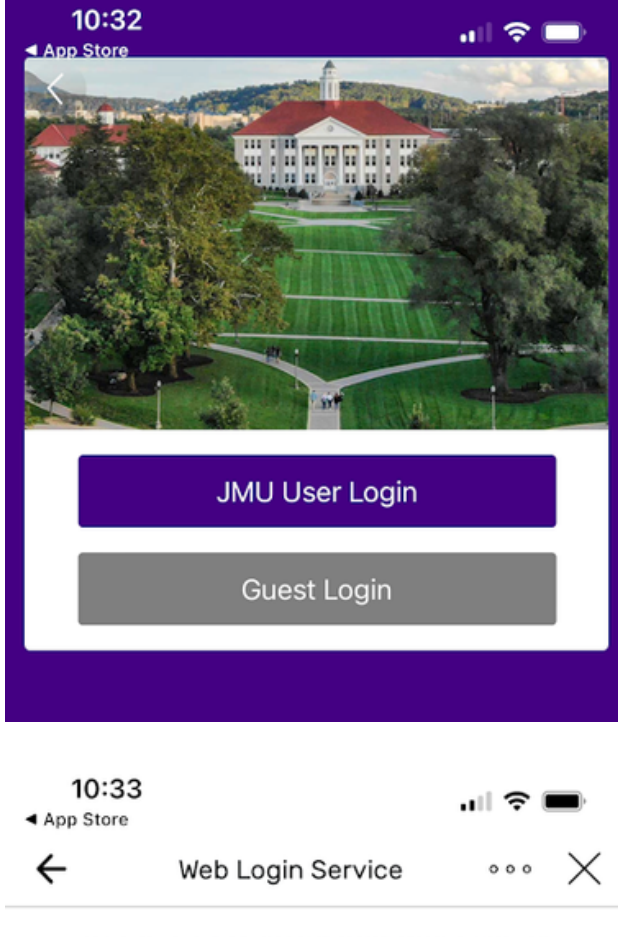

## 3. You will then be asked to log in. Select "JMU User Login."

JAMES MADISON UNIVERSITY.

Log in to CampusGroups SP

## ATTENTION:

- Duo two-factor authentication is now required for this and many other JMU systems. See here for a complete list.
- If you have not yet enrolled with Duo, find instructions here.
  For assistance, contact the IT Help Desk at 540-568-3555, or email helpdesk@jmu.edu

| JMU eID  |        |  |
|----------|--------|--|
|          |        |  |
|          |        |  |
|          |        |  |
| Password |        |  |
|          |        |  |
|          |        |  |
| L        |        |  |
|          |        |  |
|          | Log in |  |
| 209      |        |  |

4. You will be taken to this screen, where you will enter your eID and password. Once you press the red "Log in" button, Duo will send you a push notification. Authenticate the log in attempt to be moved on to the next step.

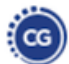

| 10:33 |                         | ull 🗢 🖿      |  |
|-------|-------------------------|--------------|--|
|       | Duke Dog                |              |  |
| 8     | QR Code Scanner         |              |  |
| ≡<    | First Year Students     | ~            |  |
| *     | Required Events         |              |  |
| E     | All Events              |              |  |
| ≡¢    | Transfer Student        | ~            |  |
| *     | Required Events         |              |  |
| T     | All Events              |              |  |
| Ē     | Full Schedule of Events |              |  |
| ×     | My Schedule             |              |  |
| D     | Maps                    |              |  |
|       | Resources               | >            |  |
| £     | Switch Hub              |              |  |
| Feed  | Agenda Chat At          | tendees More |  |

5. Now that you've logged in, you can see the Weeks of Welcome schedule of events. If you expand the "First Year Students" or "Transfer Students" menu, you will be able to view a list of required events, as well as a list of all events. If you'd like to see the entire WOW schedule, click on "Full Schedule of Events."

## Now you're ready for Weeks of Welcome!

If you have any issues, please contact the Office of Orientation & Transition at (540) 568-1787.